# **USING FAVOURITES LISTS**

Favourites Lists are lists of your favourite channels. You can create and modify the lists yourself, adding and removing channels as you wish. When you make a Favourites List active, the **Program Guide** displays only the channels in that list.

**Note:** The ALL CHAN Favourites List contains all the channels. You cannot make any changes to this list. If you want the **Program Guide** to display all the available channels, set ALL CHAN as the active Favourites List.

- You can tune the receiver to a channel whether or not that channel is on the active Favourites List by entering the channel number using the remote control number pad buttons.
- If you choose a program using **Theme Categories**, the receiver tunes to the channel for that program whether or not that channel is on the active Favourites List. However, if the program has not started yet, the receiver displays information about the program but does not change to the channel on which the program is to be shown.

You can create up to four different Favourites Lists, each including up to 30 channels. Each Favourites List is indicated by a slightly different colour in the **Program Guide**. You can give each list a unique name, such as **Mom, Dad, Junior**, etc. When you first get the receiver, the four lists are named **LIST 1, LIST 2, LIST 3**, and **LIST 4**. The lists are empty until you add channels to them.

# Using The System Using Favourites Lists

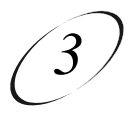

### MAKING A FAVOURITES LIST ACTIVE

If you want the **Program Guide** to display all the available channels, make the ALL CHAN Favourites List active.

|                                                                                                    | Buttons | Menu Options |
|----------------------------------------------------------------------------------------------------|---------|--------------|
| <b>Either:</b> If the <b>Program Guide</b> is open, press<br>the <b>Guide</b> button to select the next Favourites<br>List. Press the <b>Guide</b> button repeatedly to scan<br>through all the available lists. | GUIDE   |              |
| Or:                                                                                                    |         |              |
| 1. Press the <b>Menu</b> button to display the <b>Main</b> menu.                                                                                                    | MENU    |              |
| 2. Select the <b>Favourites</b> option.                                                                                                    | 4       |              |
| 3. Use the <b>Arrow</b> buttons to move the highlight to the desired Favourites List.                                                                                                    |         |              |
| 4. Highlight and select the <b>Save</b> option.                                                                                                    | SELECT  |              |
| <b>Note:</b> If you try to make an empty                                                                                                    |         |              |
| Favourites List active, the receiver highlights                                                                                                    |         |              |
| the <b>Modify List</b> option. You must add at                                                                                                    |         |              |
| least one channel to this Favorites List before you can make it active.                                                                                                    |         |              |

### User Guide

### **CREATING OR MODIFYING A FAVOURITES LIST**

You can create, add channels to, and remove channels from a Favourites List.

|                                                                                                    | Remote<br>Buttons | Menu Options |
|----------------------------------------------------------------------------------------------------|-------------------|--------------|
| <ol> <li>Press the Menu button to display the<br/>Main menu.</li> </ol>                                                                                                    | MENU              |              |
| 2. Select the <b>Favourites</b> option.                                                                                                    | 4                 |              |
| 3. Use the <b>Arrow</b> buttons to move the highlight<br>to the option for the Favourites List that you<br>want to create or change. Press the <b>Select</b><br>button to select the highlighted list.                                                                                                    |                   |              |
| <ol> <li>Highlight and select the Modify List option.<br/>This displays the list of channels in the<br/>Favourites List. If you select the ALL CHAN<br/>Favourites List and then select the Modify<br/>List option, the receiver displays an error<br/>message. You must select another Favourites<br/>List to modify.</li> </ol> | SELECT            | Modify List  |
| <b>Note:</b> At any time you can highlight and select the <b>Clear</b> option to immediately remove all channels from the current list. The <b>Clear</b> option appears on the menu you use to modify a Favourites List, but is not displayed for the ALL CHAN list because you cannot clear the ALL CHAN list.                   |                   | Clear        |
| 5. Use the <b>Arrow</b> buttons to move the highlight<br>to the <b>Channels</b> list. In that list, move the<br>highlight to a channel you want to add to the<br>Favourites List.                                                                                                    |                   |              |
| <b>Either:</b> Use the <b>Up</b> or <b>Down</b> arrow button to bring the desired channel into view.                                                                                                    |                   |              |
| <b>Or:</b> Use the number pad buttons to enter the channel number.                                                                                                    |                   |              |

## Using The System Using Favourites Lists

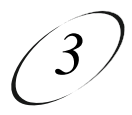

6. Press the Select button to add the highlighted channel to the Favourites Lists. Note: Repeat steps 5 and 6 until all desired channels are added.
7. To delete a channel from the Favourites List, use the Arrow buttons to move the highlight to the channel in the list and press the Select button to delete the channel from the list.
8. Highlight and select the Save option to save all changes to the Favourites List.

#### CHANGING THE NAME OF A FAVOURITES LIST

|                                                                                             | Remote<br>Buttons | Menu Options  |
|---------------------------------------------------------------------------------------------|-------------------|---------------|
| 1. Press the <b>Menu</b> button to display the <b>Main</b> menu.                            | MENU              |               |
| 2. Select the <b>Favourites</b> option to display the <b>Favourites Lists</b> menu.         | 4                 |               |
| 3. Use the <b>Arrow</b> buttons to move the highlight to the Favourites List to be changed. |                   |               |
| Press the <b>Select</b> button to select the high lighted list.                             | SELECT            |               |
| 4. Highlight and select the <b>Edit List Name</b> option.                                   | E                 | dit List Name |
| <b>Note:</b> You cannot change the name of the ALL CHAN Favourites List.                    |                   |               |
| 5. Use the <b>Arrow</b> buttons to highlight a letter in the keypad area on the menu.       |                   |               |

Press the **Select** button. Repeat to spell out the desired name. You can enter up to eight characters, including spaces. If necessary, highlight and select the **space** option to insert a space in the name or the **<back** option to correct a letter.

**Note:** At any time, you can highlight and select the **Clear** option to immediately remove all the characters from the name.

6. Highlight and select the **Save** option to save all changes.

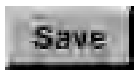